# 6. ファイル・CSV作成、アップロード方法

ファイル・CSV作成 6-1. 申請ファイル・CSVの作成

アップロード方法
6-2. TOP画面
6-3. アップロード申請
6-4. アップロード確認
6-5. アップロード完了
6-6. アップロード取り下げ

#### 6. ファイル・CSV作成、アップロード方法 strictly confidential 6-1. 申請ファイル・CSVの作成~申請ファイル作成~

法人カード管理者Webご利用マニュアル 2025年5月

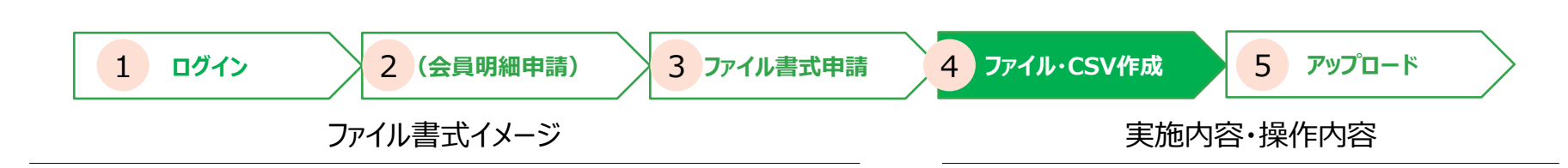

#### <例:使用者限度額変更>

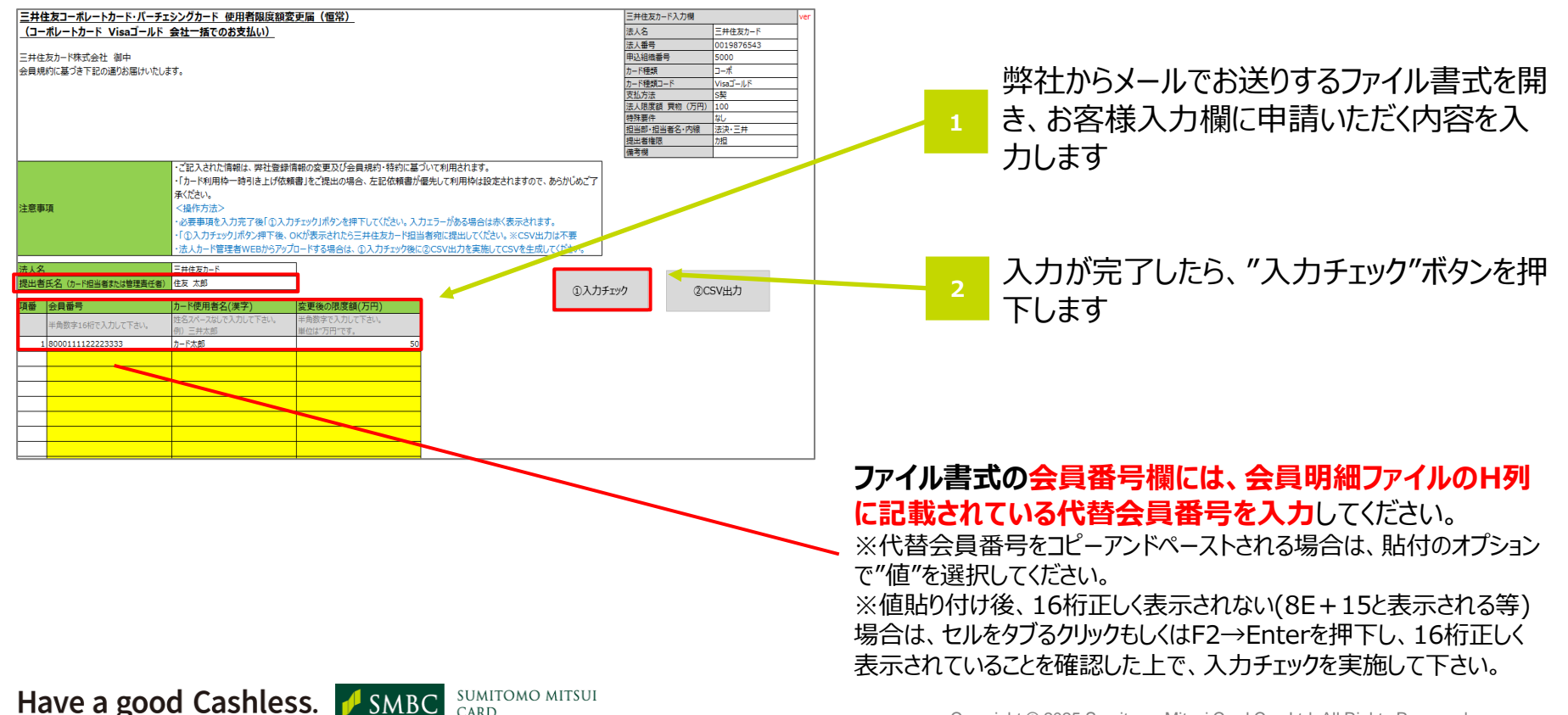

Copyright © 2025 Sumitomo Mitsui Card Co., Ltd. All Rights Reserved.

### - 6-1. 申請ファイル・CSVの作成~申請ファイル作成~

法人カード管理者Webご利用マニュアル 2025年5月

#### 【入力内容に不備がある場合】

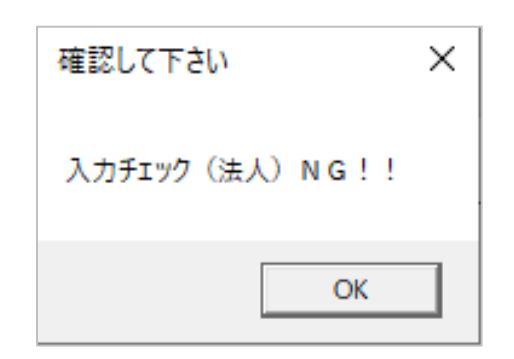

| קן)                      | 社員番号<br>(提携顧客エリア/0埋め10桁)                                                   | 社員番号<br>(提携顧客エリア/0埋め20桁)                                                   |             |
|--------------------------|----------------------------------------------------------------------------|----------------------------------------------------------------------------|-------------|
| 以内で入力して<br>制限を設定して<br>す。 | 半角英数字10字以内でご入力くださ<br>い。※入力数制限を設けている場合が<br>あります。※0の入力が無い場合も0埋<br>め10桁となります。 | 半角英数字20字以内でご入力ください。<br>※入力数制限を設けている場合がありま<br>す。※0の入力が無い場合も0埋め20桁<br>となります。 |             |
|                          |                                                                            |                                                                            | (名(カナ):必須入力 |

この例は名(カナ)が未入力のためエラー

入力チェックNGの場合、 各入力行の右に不備内容が 表示されます

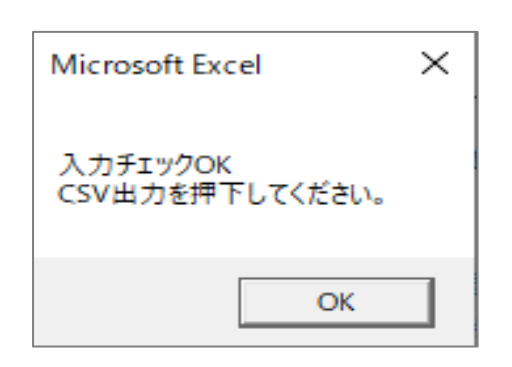

不備を修正

不備が解消された場合、 "入力チェックOK"が表示されます

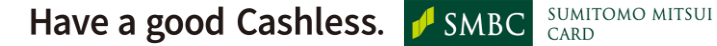

### 6-1. 申請ファイル・CSVの作成~申請用CSV出力~

法人カード管理者Webご利用マニュアル 2025年5月

- 弊社からメールでお送りするファイル書式を開き、お客様入力欄に申請内容を入力します。
- "入力チェック"ボタンを押下し、入力チェックOKとなったら、"CSV出力ボタン"を押下します。

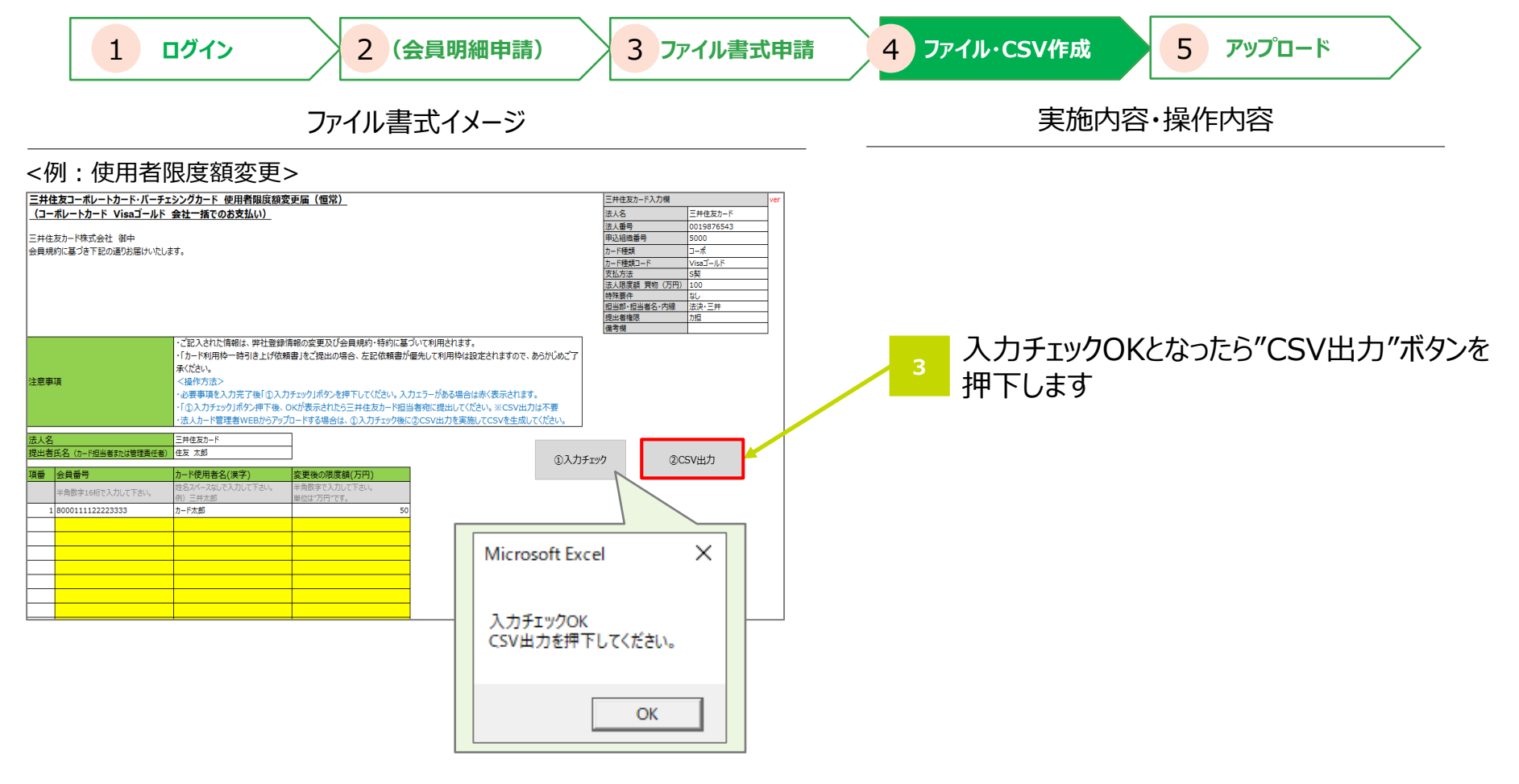

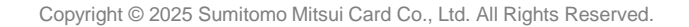

### - 6-1. 申請ファイル・CSVの作成~申請用CSV保存~

法人カード管理者Webご利用マニュアル 2025年5月

● 出力されたCSVファイルをお客様所定のフォルダに格納します。

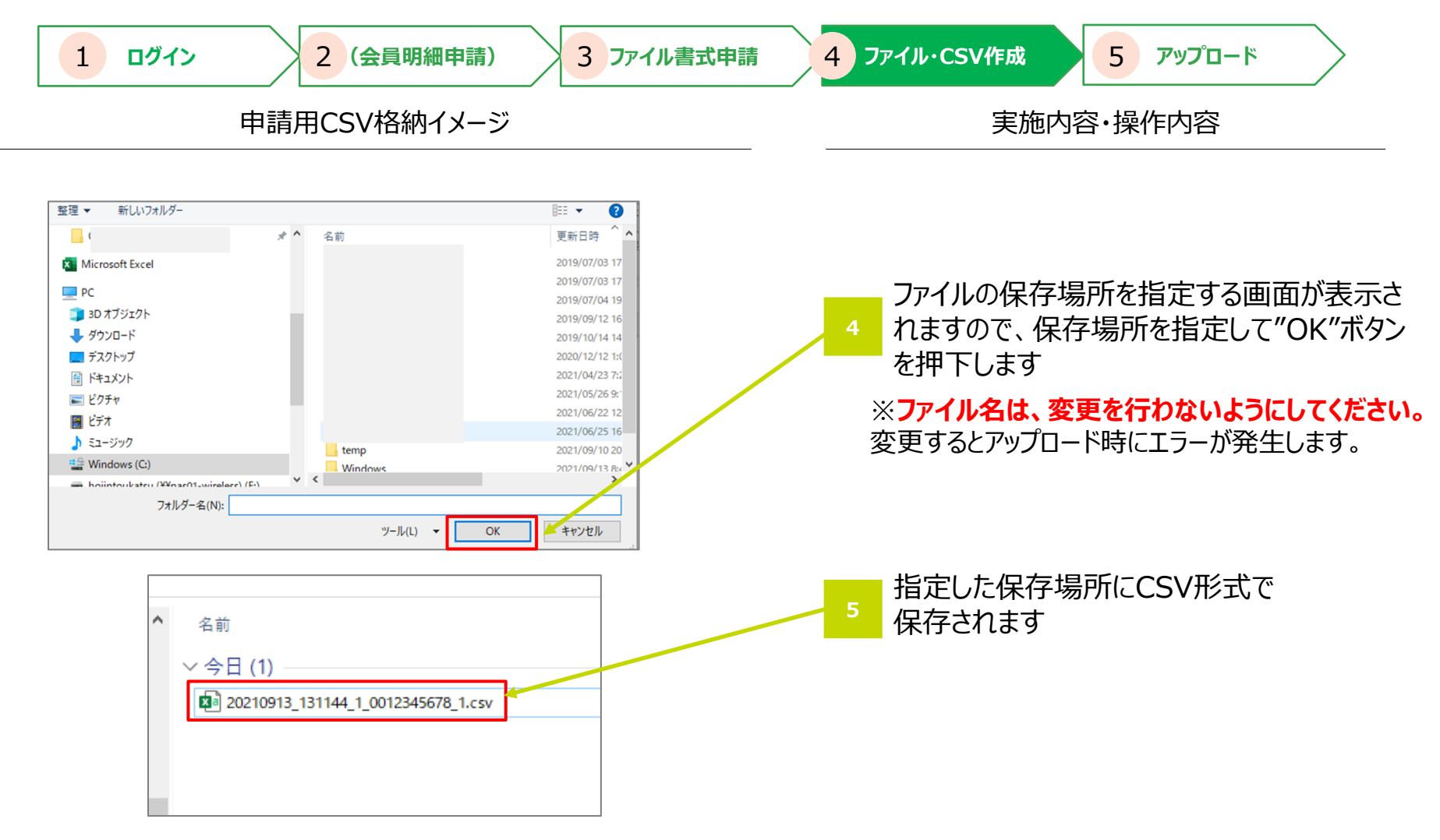

#### アップロード方法 6-2. TOP画面

● 法人カード管理者Web TOP画面の「お手続き内容を反映したファイルのアップロード」において"アップロード"ボタンを押下

| しま9。 1 ログイン 2 (会員明細申請) 3 ファイル                                                                                      | e書式申請 4 ファイル・CSV作成 5 アップロード                                                                                                    |
|----------------------------------------------------------------------------------------------------|----------------------------------------------------------------------------------------------------|
| 画面イメージ                                                                                                    | 実施内容·操作内容                                                                                                    |
| ウードの船失・利用できない   NH・ 部国にようードの発展す   の一切のサービス   一 (現むサービス)   クローサットのお申しばみ   ご (1) (1) (1) (1) (1) (1) (1) (1) (1) (1) | 1 TOP画面の「Step2 ファイルのアップロード」に<br>おいて"アップロード"ボタンを押下します<br>※ファイル書式の申請をされた方の「ID・PW」で、<br>法人カード管理者Webにログインの上、ファイルのアップロード<br>を行ってください。 |

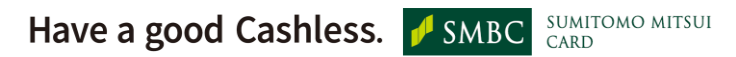

## - 6-3. アップロード申請

法人カード管理者Webご利用マニュアル 2025年5月

● アップロードするCSVファイルを指定し、ファイル種別を選択します。

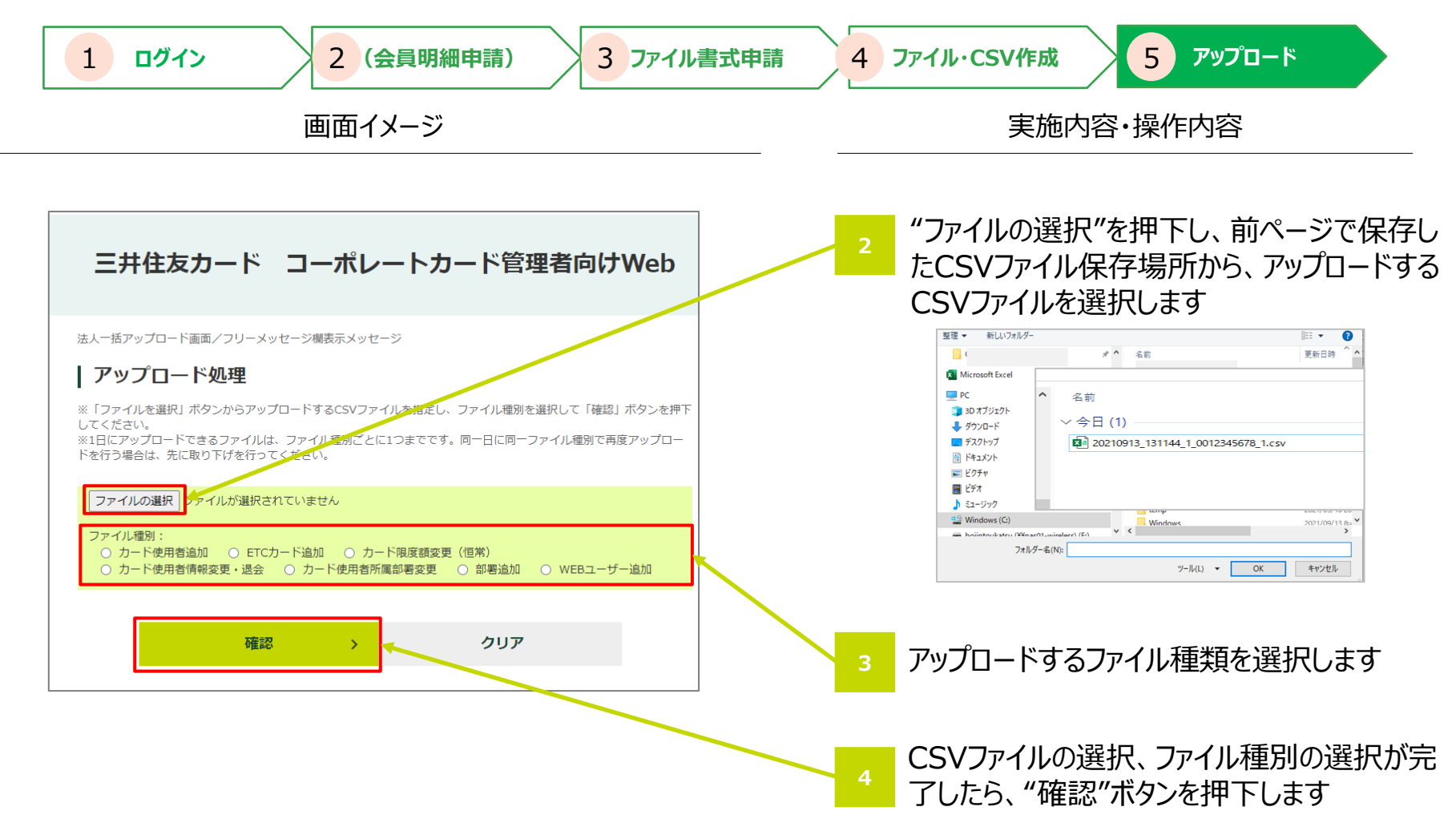

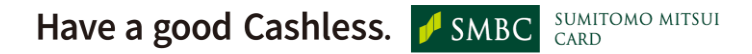

2025年5月

法人カード管理者Webご利用マニュアル

#### 6-4. アップロード確認

- 申請内容に間違いがなければ、"アップロード"ボタンを押下します
- アップロードした履歴が一覧で表示されます。(3ヵ月間)アップロードしたファイルは、当日のみ取り下げ可能です。

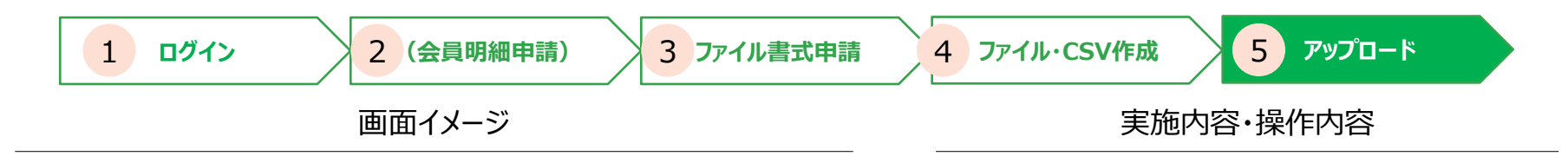

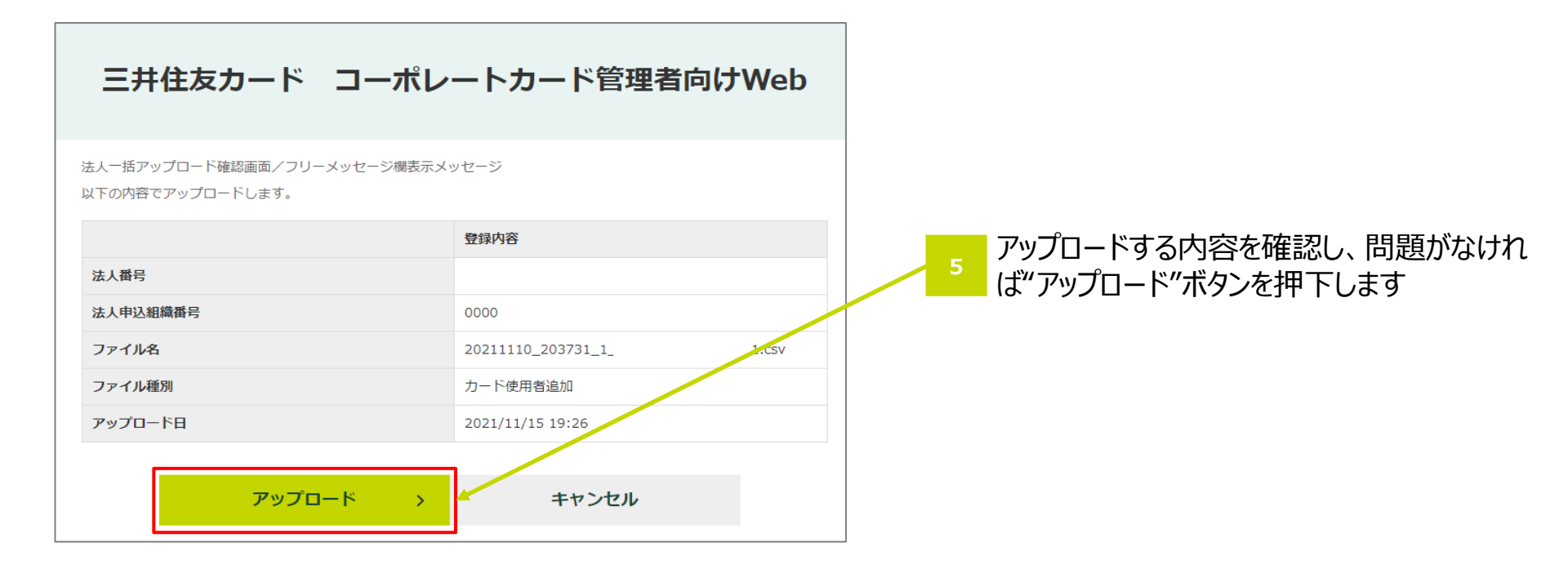

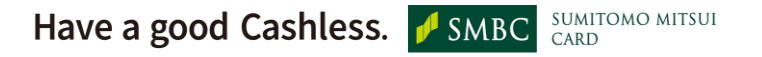

2025年5月

法人カード管理者Webご利用マニュアル

#### 6-5. アップロード完了

● Web申請の手続きが完了します。

※アップロード完了後、翌営業日に受付完了メールを配信します。

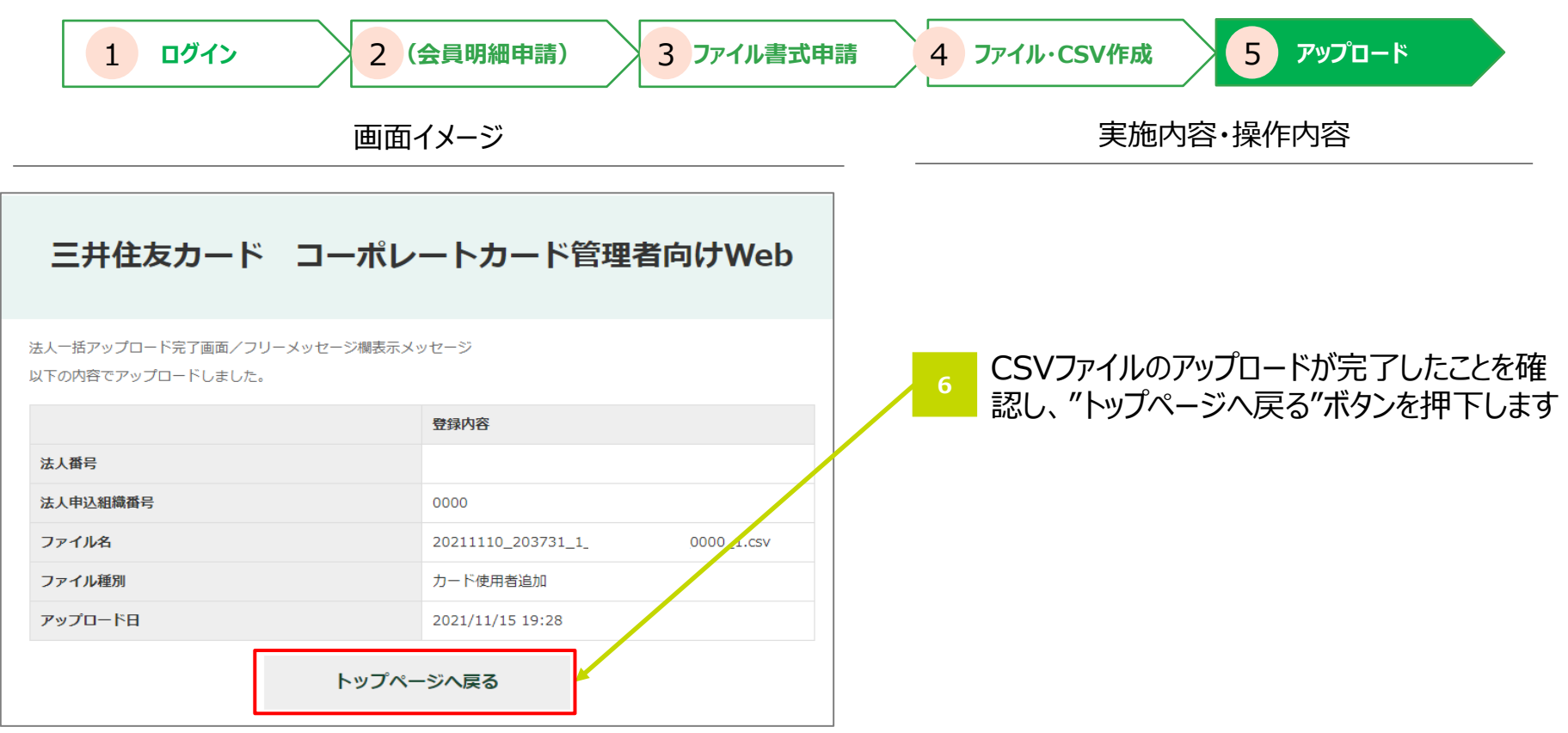

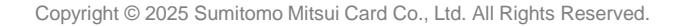

2025年5月

法人カード管理者Webご利用マニュアル

## 6-6. アップロード取下げ

▶ アップロードした当日中であれば、"取下げ"ボタンからアップロードしたファイルの取下げができます。

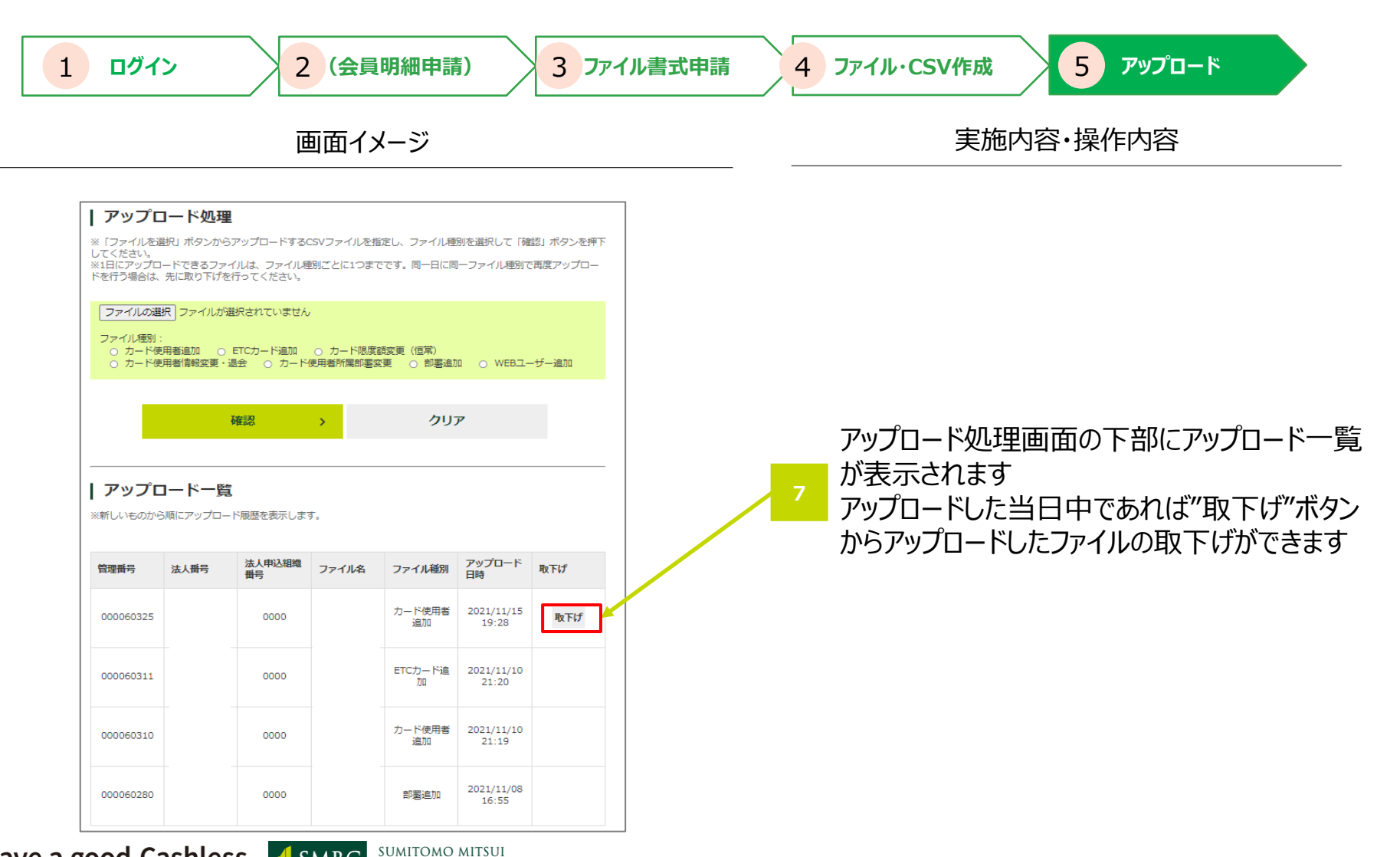